## SDカードから目的地を探す

パソコンを使用して、SDカードに保存した地点の周辺地図を表示し、目的地に設定することができます。 [27]「おでかけ旅ガイド」 A-28

下記操作を行う前に必ずAVモードをOFFにしてください。
「AVモードを終了する」」G-11
※SDカードの抜き差しは、必ず電源を切った状態で行ってください。
※SDカードに保存した地点情報は本機に登録することができます。(最大2499か所)
「SDカードから地点を登録する」E-32

## SDカードを差し込み、電源を入れる。

「SDカードを入れる/取り出す」A-27/「本機の電源を入れる」B-8

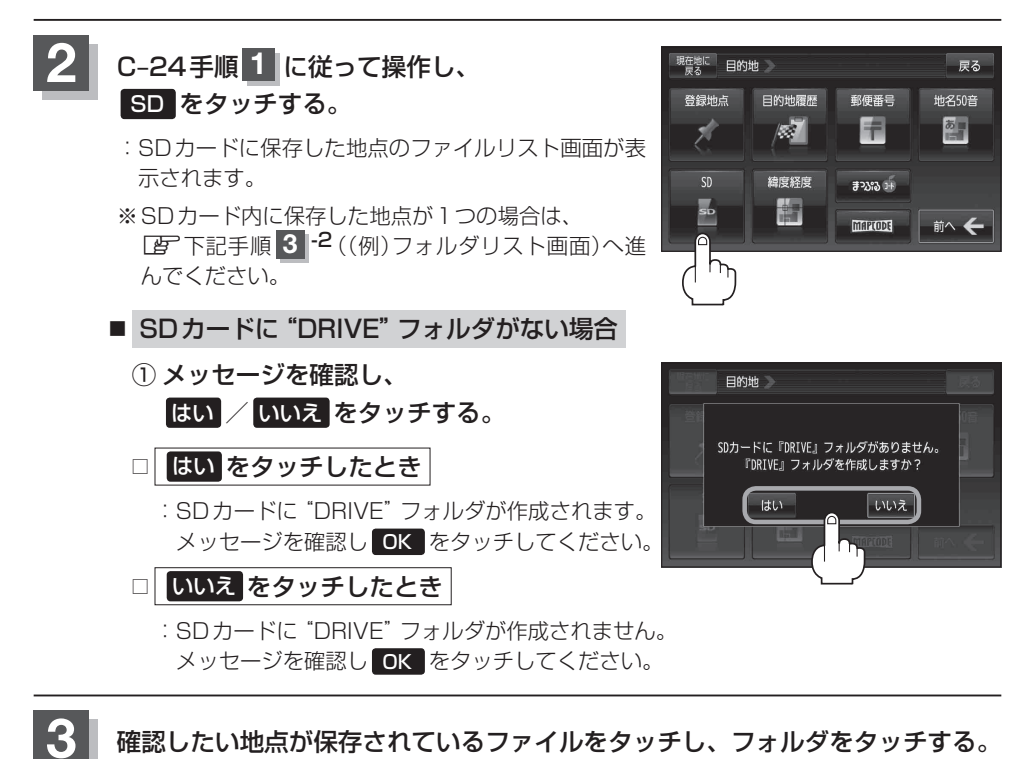

:SDカード内に保存した地点リスト画面が表示されます。

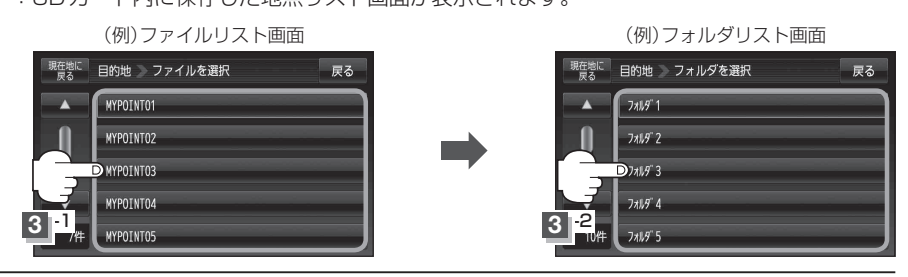